## My Social Security Manager

## Ga zelf aan de slag

Parter

OFESSIONAL

- Surf naar ons online portaal via <u>https://www.partena-professional.be/nl/inloggen</u>
- Meldt u vervolgens aan via de klantenzone Sociaalverzekeringsfonds.
- Selecteer vervolgens een actief dossier in de oranje balk rechts bovenaan uw scherm.
- Vervolgens kunt u in het gekozen dossier zelf uw keuzes bepalen.

| My Social Security Manager Overzicht                                                                                                    | Mijn dossier 🗸 🛛 Tools 🖌 Documenter                                                                                                    | Contacteer ons                                                                                                | Mijn boekhoudkundige ruimte 🗸                                                                                  |
|----------------------------------------------------------------------------------------------------|----------------------------------------------------------------------------------------------------|----------------------------------------------------------------------------------------------------|----------------------------------------------------------------------------------------------------|
| Overzicht van mijn sociale bijdrag<br>Neem via dit scherm kennis van uw huldige fli<br>Inkomen dat wij in aanmerking nemen voor de<br>verlagen? Geen probleem, u kan uw inkomen d | <b>jen</b><br>nanciële toestand en van de fiscale aftrekbaarh<br>i berekening van deze bijdragen niet hoog geno<br>aanpassen via de quick links, rechts op uw sche | sid waarvan u kan genieten door de betaling van u<br>g en wil u uw fiscale toestand optimaliseren? Is u<br>m. | Fiscale attesten<br>Bijdragen en inkomsten<br>uw trir<br>uw ink Dossiers onbetaalde<br>Aanvraag verminderingen |
| HUIDIG SALDO<br>Bijdragen en regularisaties te betalen<br>binnen het kwartaal<br>€ 0,00                                                                                           | TOEKOMISTIG SALDO<br>Bijdragen en regularisaties te betalen<br>In het volgende kwartaal<br>€ 0,00                                                                  | ACHTERSTALLIGE<br>BETALINGEN<br>Vervallen bijdragen en vroegere<br>regularisaties<br>€ 0,000<br>Zie details   | Corona maatregelen<br>M<br>Er<br>Mijn bijdragen berekenen op basis van<br>mijn huidig inkomen                  |

## Onder de optie "corona maatregelen" vindt u een overzicht Overbruggingsrecht

| Soci   | al Security M                                 | lanager                |                                |                                                                          |                                                     |                                             |                                                              |                                                  | Mijn boekhoudkundige ruimte 🛩             | Terug |
|--------|-----------------------------------------------|------------------------|--------------------------------|--------------------------------------------------------------------------|-----------------------------------------------------|---------------------------------------------|--------------------------------------------------------------|--------------------------------------------------|-------------------------------------------|-------|
| warbs  | unninnered                                    |                        | etal yan hatali                |                                                                          |                                                     |                                             |                                                              |                                                  |                                           |       |
| VIELDI | addingsree                                    |                        | oces van becau                 | -9                                                                       |                                                     |                                             |                                                              |                                                  |                                           |       |
| ebber  | uw klanten                                    | problemen t            | binnen het kad                 | er van de crisis door he                                                 | t coronaviru                                        | s? Misschien heb                            | ben ze een beroep g                                          | edaan op onze dien                               | sten om financiële huip te krijgen? Beki  | jk.   |
| erond  | ter de uitkeri<br>Iggingsverge                | ingen waarv<br>beding, | an zij eventuer                | i konden genieten, Sele                                                  | oteer een ki                                        | ant en bekijk ma                            | and per maand de sti                                         | atus van zijn aanvra                             | ag en alle details over de betaling van d | e .   |
| eeft u | vrageri over                                  | r de mogelijk          | e steunmaatre                  | egelen? Consulteer ons                                                   | special) dos                                        | sier met betrekk                            | ing tot het caronavie                                        | us                                               |                                           |       |
| vert   | orugging                                      | srecht                 |                                |                                                                          |                                                     |                                             |                                                              |                                                  |                                           |       |
|        |                                               |                        |                                |                                                                          |                                                     |                                             |                                                              |                                                  |                                           |       |
|        | INSZ O NAAM                                   |                        | VOORNAAM                       |                                                                          |                                                     | DATUH VAN ONDERBREKING                      |                                                              |                                                  |                                           |       |
|        |                                               |                        |                                |                                                                          |                                                     |                                             | l                                                            |                                                  | 20/03/2020                                |       |
|        |                                               |                        |                                |                                                                          |                                                     |                                             |                                                              |                                                  |                                           |       |
|        | MAAND                                         | STATUUT                | GEZINSLAST                     | BANKREKENING                                                             | BETAALD                                             | GEANNULEERD                                 | VERBETERD TOTAAL                                             | TERUG TE BETALEN                                 |                                           |       |
|        | MAAND 7/2020                                  | STATUUT                | 0EZINSLAST<br>Neen             | BANKREKENING                                                             | BETAALD                                             | GEANNULEERD                                 | VERBETERD TOTAAL                                             | TERUO TE BETALEN<br>0.00                         |                                           |       |
|        | MAAND<br>7/2020<br>6/2020                     | STATUUT<br>C           | oezinal.Ast<br>Neen<br>Ja      | BANKREKENING<br>BE 33001556951646                                        | BETAALD<br>0.00<br>1,614,10                         | GEANNULEERD<br>0.00<br>0.00                 | VERBETERD TOTAAL<br>0.00<br>1,614,10                         | TERUO TE BETALEN<br>0.00<br>0.00                 |                                           |       |
|        | HAAND<br>7/2020<br>6/2020<br>5/2020           | STATUUT<br>C           | GEZINGLAST<br>Neen<br>Ja<br>Ja | BANKREKENING<br>BE.33001556951646<br>BE.33001556951646                   | BETAALD<br>0.00<br>1,614,10<br>1,614,10             | GEANNULEERD<br>0.00<br>0.00<br>0.00         | VERSETERD TOTAAL<br>0.00<br>1,634,10<br>1,614,10             | <b>TERUG TE BETALEN</b><br>0.00<br>0,00<br>0.00  |                                           |       |
|        | HAAND<br>7/2020<br>6/2020<br>5/2020<br>4/2020 | STATUUT<br>O<br>O<br>O | GEZINILAST<br>Neen<br>Ja<br>Ja | BANKREXENING<br>BE33001556951848<br>BE33001556951848<br>BE33001556951846 | BETAALD<br>0.00<br>1,614,10<br>1,614,10<br>1,614,10 | 0EANNULEERD<br>0.00<br>0.00<br>0.00<br>0.00 | VERBETERD TOTAAL<br>0.00<br>1,614,10<br>1,614,10<br>1,614,10 | TERUG TE BETALEN<br>0.00<br>0.00<br>0.00<br>0.00 |                                           |       |

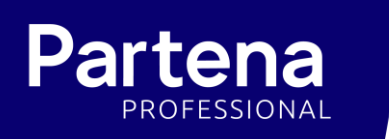

## Onder de optie "corona maatregelen" vindt u ook een overzicht Uitstel van betaling

| y Social Security Manag                           | ger                                                                              |                                                     |                                |                        | Mijn boekhoudkundige     | ruimte 🗸         | Тег    |
|---------------------------------------------------|----------------------------------------------------------------------------------|-----------------------------------------------------|--------------------------------|------------------------|--------------------------|------------------|--------|
|                                                   |                                                                                  |                                                     |                                |                        |                          |                  |        |
| verbruggingsrecht                                 | Uitstel van betaling                                                             |                                                     |                                |                        |                          |                  |        |
| ebben uw klanten prob                             | olemen binnen het kader van de crisis                                            | door het coronavirus? Misschie                      | en hebben ze een beroep ge     | edaan op onze dienste  | n om uitstel van betalin | g te krijgen var | in hur |
| ciale bijdragen, Selec                            | teer een klant en bekijk voor welke kv                                           | vartalen door onze diensten uit                     | stel van betaling werd toeg    | estaan                 |                          |                  |        |
| er herinnering: door de                           | ze maatregel wordt de betalingsterm                                              | ijn met één jaar verlengd, zonde                    | er verwijlintresten, Voorbe    | eld: het eerste kwarta | al van 2020 waarvoor ui  | tstel werd verk  | krege  |
| al betaald moeten word<br>eeft u vragen over de n | ten tegen 3 // U3/ 2021 in plaats van teg<br>nooelijke steunmaatregelen? Consult | gen 31/03/2020,<br>reer ons speciaal dossier met be | etrekking tot het coronavin    |                        |                          |                  |        |
|                                                   | nogenjne areannaar egeren. oonaar                                                |                                                     | the first of the second of the |                        |                          |                  |        |
| itstel van betalin                                | Ig                                                                               |                                                     |                                |                        |                          |                  |        |
| IN 97 A                                           | NAAM                                                                             | WOODNAAM                                            | 01/2020                        | 02/2020                | 03/2020                  | 04 (2020         |        |
| INSE U                                            | Trease 1                                                                         | VUUNAAN                                             | 01/2020                        | 9272020                | 0372020                  | 04/2020          | ·      |
|                                                   | Bernard                                                                          | Michel                                              |                                |                        |                          |                  |        |
|                                                   | Bremond                                                                          | Marie                                               | •                              | 0                      |                          |                  |        |
|                                                   | Breniona                                                                         | Harre                                               | •                              | · · · ·                |                          |                  |        |
|                                                   | De Mol                                                                           | Christelle                                          | 0                              | 0                      |                          |                  |        |
|                                                   | Imharachta                                                                       | Cabaction                                           | •                              | •                      |                          |                  |        |
|                                                   | inderectics                                                                      | Sebastien                                           | · ·                            | · · · ·                |                          |                  |        |
|                                                   | Michalaki                                                                        | Booden                                              | •                              |                        |                          |                  |        |
|                                                   | Filchaiski                                                                       | Boguan                                              | <b>v</b>                       | <b>v</b>               |                          |                  |        |